## Δήλωση self test

- 1. Mπαίνουμε <u>https://dilosi.services.gov.gr/templates/COVID19-SCHOOL-</u> <u>CARD/create/</u>
- 2. Πατάμε Σύνδεση
- 3. Επιλέγουμε ΓΓΠΣΔΔ ή έναν άλλο φορέα πιστοποίησης
- Βάζουμε το όνομα χρήστη και τον κωδικό (οι κηδεμόνες) και πατάμε Σύνδεση
- 5. Πατάμε Αποστολή
- 6. Επιβεβαιώνουμε τα στοιχεία μας (οι κηδημόνες)
- 7. Βάζουμε τα στοιχεία του παιδιού και πατάμε **Συνέχεια**
- 8. Το ΑΜΚΑ του παιδιού αν δεν το ξέρουμε το βρίσκουμε στο <u>https://www.amka.gr/AMKAGR/</u>
- 9. Στο τέλος πατάμε **Έκδοση**
- 10. Επιλέγουμε **Αποθήκευση**
- 11. Πάμε πάνω δεξιά εκεί που φαίνεται το όνομά μας και επιλέγουμε Έξοδος
- 12. Το αρχείο που αποθηκεύσαμε μπορούμε είτε να το τυπώσουμε είτε να το στείλουμε με email σε περίπτωση που δεν έχουμε εκτυπωτή